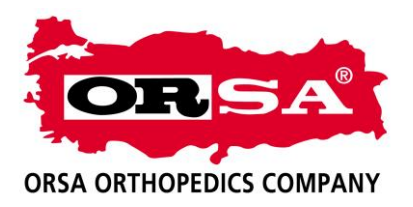

## MEDULA ÜRÜN GİRİŞ İŞLEMLERİ;

- 1- Aşağıdaki linki tıklayarak SGK Şahıs ödemeleri bölümüne giriyoruz. https://medsahis.sgk.gov.tr/sahis/pages/login.jsp
- 2- Sol üst köşedeki kullanıcı girişi bölümüne Kullanıcı adı, parola ve güvenlik anahtarını girerek sayfamıza giriş yapıyoruz

| < → @                                                                                                    | https://medsahis.sgk.gov.tr/sahis/pages/login.jsp             | P マ 🗎 C 🧭 Şahıs Ödemeleri Kullanıcı G × |                               |
|----------------------------------------------------------------------------------------------------|---------------------------------------------------------------|-----------------------------------------|-------------------------------|
| SOSYAL GÜVEN                                                                                                   | ILİK KURUMU                                                   | GENEL SAĞLIK SİGORTASI                  |                               |
| Genel Sağlık Sigo                                                                                              | ortası                                                        |                                         |                               |
| 😭 Kullanıcı G                                                                                                  | iriși                                                         |                                         |                               |
| Kurum(SGK) Ku<br>kullanıcı adı ve<br>yapmalidir.<br>Kullanıcı Adı<br>Parola<br>Güvenlik<br>Anahtarı<br>Giriş Y | Illanotlan MEYES<br>siffe ile giris<br>IS260005<br>IB46<br>ap |                                         |                               |
|                                                                                                    |                                                               |                                         | ,<br>,                        |
| 💿 🧯                                                                                                    | <b>9</b>                                                      | and the second second                   | ▲ ● 🗊 C 🖛 15:09<br>26.04.2017 |

3- Şifreyle kendi sayfamıza girdikten sonra Rapor Kayıt bölümün tıklıyoruz.

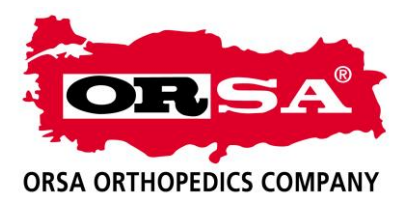

| A REAL PROPERTY AND ADDRESS OF                                                                                                    |                                                                                                    |
|----------------------------------------------------------------------------------------------------|----------------------------------------------------------------------------------------------------|
| 🗲 🔄 🥖 https://medsahis.sgk                                                                                                    | .gov.tr/sahis/ 🔎 ⊂ 🔒 Č 🍯 Şahıs Ödemeleri Sistemi 🛛 ×                                                                                                    |
| осног заунк згуставі                                                                                                    |                                                                                                    |
| KULLANICI BİLGİLERİ                                                                                                    |                                                                                                    |
| MERKEZ KULLANICISI                                                                                                    |                                                                                                    |
| ÇAPA ORTOPEDİ MEDİKAL                                                                                                    | Duyurular                                                                                                    |
| Sistemlerin yalnızca yetkili<br>kullanım için hizmet verdiği<br>ve burun dışındaki<br>kullanımlar yasaktır.<br>Şifrelerinizi hiç kimseyle<br>paylaşımayınız. Şifrenizle<br>yapılan her türlü işlemden<br>kullanıcı sorumludur |                                                                                                    |
| Sisteme son<br>giriş 26/04/2017<br>zamanınız: 15:09:29                                                                                                    |                                                                                                    |
| :: Kullanıcı İşlemleri                                                                                                    |                                                                                                    |
| Duyurular Sayfasına Git                                                                                                    |                                                                                                    |
| Şifre Değiştir                                                                                                    |                                                                                                    |
| Çıkış Yap                                                                                                    |                                                                                                    |
| :: Müstahaklık İşlemleri                                                                                                    |                                                                                                    |
| Müstahaklık Sorgula                                                                                                    |                                                                                                    |
| :: Reçete İşlemleri                                                                                                    |                                                                                                    |
| Merkez SUT Kodu Tanımlama                                                                                                    |                                                                                                    |
| Rapor Sorgu                                                                                                    |                                                                                                    |
| Rapor Kayıt                                                                                                    | • 10.04.2017 Maskavlavda Vakalati islamlari suan durdumulmustur. Varidan asıldığırda duvumu ila kilai varilasaktir                                                                                                    |
| Reçete Giriş                                                                                                    | 10.04.2017 Merkezlere vekalet atama ielemleri durdurulmustur. Veniden acıldığında bilgi verilecektir.                                                                                                    |
| Recete Sorgu                                                                                                    | Australizzation measure control of an and an angle of the second of the second of |
|                                                                                                    |                                                                                                    |

4- Hastanın TC Kimlik no sunu ve Rapor tarihini ilgili bölümlere girip sorgula butonuna basıyoruz.

|                                    |                        | 1 1/1:16 / /                    | 1 0 0 dt C              |                     |            |     | and the second second |                       |
|------------------------------------|------------------------|---------------------------------|-------------------------|---------------------|------------|-----|-----------------------|-----------------------|
|                                    | https://medsahis       | sgk.gov.tr/sahis/faces/pages/mi | erkezKece 🎾 👻 🛗 🙆 Rapor | Kayıt ×             | -          |     |                       | 6 53 9                |
| SOSYAL GÜVEN                       | ILIK KURUMU            |                                 |                         |                     |            |     |                       |                       |
| 19 5.9                             | all's                  |                                 |                         | GENEL SAĞLIK SİGORI | ASI        |     |                       |                       |
| Genel Sağlık Sigo                  | ortası                 |                                 |                         |                     |            |     |                       |                       |
| KULLANICI                          | BİLGİLERİ              |                                 |                         | Müstahaklık Sor     | ula        |     |                       |                       |
| MERKEZ KU                          | JLLANICISI             | T.C. Kimlik No :                |                         | Rapor Tarihi :      | 25.04.2017 |     | Sorgula               |                       |
| ÇAPA ORTOPI                        | EDİ MEDİKAL            |                                 |                         |                     |            |     |                       |                       |
| Lütfen kullanı                     | cı şifrenizi           |                                 |                         |                     |            |     |                       |                       |
| hiçkimseyle pa                     | aylaşmayınız.          |                                 |                         |                     |            |     |                       |                       |
| Sisteme son<br>giriş<br>zamanınız: | 27/04/2017<br>11:16:30 |                                 |                         |                     |            |     |                       |                       |
| :: Kullanıcı İşlem                 | nleri                  |                                 |                         |                     |            |     |                       |                       |
| Duyurular Sayf                     | fasına Git             |                                 |                         |                     |            |     |                       |                       |
| Şifre Değiştir                     |                        |                                 |                         |                     |            |     |                       |                       |
| Çıkış Yap                          |                        |                                 |                         |                     |            |     |                       |                       |
| :: Müstahaklık İşl                 | lemleri                |                                 |                         |                     |            |     |                       |                       |
| Müstahaklık So                     | orgula                 |                                 |                         |                     |            |     |                       |                       |
| :: Reçete İşlemle                  | eri                    |                                 |                         |                     |            |     |                       |                       |
| Merkez SUT Ko                      | odu Tanımlama          |                                 |                         |                     |            |     |                       |                       |
| Rapor Sorgu                        |                        |                                 |                         |                     |            |     |                       |                       |
| Rapor Kayıt                        |                        |                                 |                         |                     |            |     |                       |                       |
| Keçete Giriş                       |                        |                                 |                         |                     |            |     |                       | _                     |
| 🕖 🥝                                |                        | 6                               | 1 and                   | 1 8 8 7             |            | 100 | - •• 🗊                | E 11:30<br>27.04.2017 |

5- Açılan Rapor bilgileri penceresinde bulunan Tesis kodu, Rapor bitiş Tarihi, Rapor no, Protokol no bilgilerini girip düzenleme türü ve malzeme grubunu seçiyoruz. Ortopedik malzemeler miat takipli grubundadır.

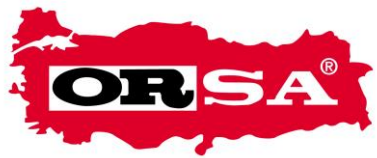

## **ORSA ORTHOPEDICS COMPANY**

Malzeme ekle bölümünde raporda yazılı ürünün SUT kodunu ve adetini girip kullanım yeri sağ veya sol olmasına göre kullanım bölgesini giriyoruz. Kullanım yönü olmayan ürünlerde fark etmez seçeneğini seçip ekle butonuna basıyoruz. Altta ürün bilgilerinin olduğu kutu açılıyor. Tanı ekle bölümüne tanıyı girip, Doktor ekle bölümüne Doktor tescil no su girip ekle diyerek bu bilgilerinde eklenmesini sağladıktan sonra Kaydet tuşuna basıyoruz

| ULLANICI BİLG                     | ileri     |                    |              |                    | 1        | lüstahaklık Sorg | ıla                  |        |                   |        |      |
|-----------------------------------|-----------|--------------------|--------------|--------------------|----------|------------------|----------------------|--------|-------------------|--------|------|
| ERKEZ KULLA                       | NICISI    | T.C. Kimlik No :   |              |                    |          | Rapor Tarihi :   | 25.04.2017           |        | ]                 | Sorgul | a    |
| A ORTOPEDI A                      | 1EDİKAL   |                    |              |                    |          | Hasta Bilgileri  |                      |        |                   |        |      |
| ı kullanıcı şif                   | renizi    | T.C. Kimlik No :   |              | 29644616132        |          | Ad Sov           | ad :                 |        | NUE               | TEN    | ORAL |
| nseyle paylaş                     | mayınız.  | GSS Kapsam Adı :   |              | 4/a Zorunlu Sigort | alılar   | Yakınlı          |                      |        | Ken               | disi   |      |
| e son 27                          | 7/04/2017 | Sigortalı Türü :   |              | Çalışan            |          | Katılın          | Payından Muaf mı:    |        | нау               | 'IR    |      |
| .niz:                             |           |                    |              |                    |          | Rapor Bilgileri  |                      |        |                   |        |      |
| rular Savfasın                    | a Git     | Tesis Kodu :       | 1126000      | 1                  |          |                  | Ara                  |        |                   |        |      |
| Pažistis                          |           | Rapor Tarihi :     | 25.04.201    | 7                  |          |                  | apor Bitiş Tarihi :  |        | 24.06.2017        |        |      |
| egiştir                           |           | Rapor No :         | 938755       |                    |          |                  | rotokol No:          |        | 00687589          |        |      |
| fap                               |           | Düzenleme Türü :   | TEK HEKIN    |                    |          |                  | lalzeme Grubunu Seçi | niz:   | Miat Takipli      | -      |      |
| ıhaklık İşlemle<br>haklık Sorgula | eri<br>a  | Aciklama :         |              |                    | ^        |                  |                      |        |                   |        |      |
| te İşlemleri                      |           |                    |              |                    | ~        |                  |                      |        |                   |        |      |
| z SUT Kodu T                      | 「anımlama |                    |              |                    | Rapor Ta | kipli Olmayan Ma | lzeme Ekle           |        |                   |        |      |
| r Sorgu                           |           | Sut Kodu :         |              | OP1283             |          |                  | Ara                  |        |                   |        |      |
| r Kayıt                           |           | Kullanım Yeri :    |              | FARKETMEZ V        |          |                  | Değiştirme Raj       | poru : |                   | Наул 🗸 |      |
| te Giriş                          |           | Adet :             |              | 1                  |          |                  |                      |        |                   | Ekle   |      |
| e Sorgu                           |           |                    |              |                    | Rapor Ta | ikipli Olmayan M | alzemeler            | _      |                   |        |      |
| te Malzeme Te                     | eslim     |                    |              | Malzeme Grubu      |          |                  | Kullanım Yeri        |        | Değiştirme Raporu | Ad     | et   |
| n Edilmemiş R                     | Reçeteler | LUMBOSAKBAL ELEKST | BLE/CELTK BA | ENLÎ KORSE         |          | FAR              | KETMEZ               | HAYIR  |                   | 1      | Sil  |

|                            |                                                 |                 |                           |                                | -                             | and the owner of the owner of the owner of the owner of the owner of the owner of the owner of the owner of the | - 0 ×                  |
|----------------------------|-------------------------------------------------|-----------------|---------------------------|--------------------------------|-------------------------------|----------------------------------------------------------------------------------------------------|------------------------|
|                            | s. <b>sgk.gov.tr</b> /sahis/faces/pages/merkezl |                 | Rapor Kayıt ×             |                                |                               |                                                                                                    | A ☆ 6                  |
| Rapor Kayıt                | Sut Kodu :                                      | FARKETMEZ V     |                           | Ara<br>Dečistirme Rano         | ru :                          | Havir 🗸                                                                                                    |                        |
| Reçete Giriş               | Adet :                                          | 1               |                           |                                |                               | Ekle                                                                                                    |                        |
| Reçete Sorgu               |                                                 |                 |                           |                                |                               |                                                                                                    |                        |
| Reçete Malzeme Teslim      | -                                               | Malaama Carib   | Rapor Takır               | oli Olmayan Malzemeler         | D-X-M                         |                                                                                                    |                        |
| Teslim Edilmemiş Reçeteler | LUMBOSAKRAL FLEKSİBLE/ÇELİ                      | K BALENLİ KORSE | u                         | FARKETMEZ                      | HAYIR                         | 1 Sil                                                                                                    |                        |
| :: Tıbbi Malzeme İşlemleri |                                                 |                 |                           |                                |                               |                                                                                                    |                        |
| Kişi Malzeme Sorgulama     |                                                 |                 | ·                         | Tanı Ekle                      |                               |                                                                                                    |                        |
|                            | Tanı ICD10 Kodu :                               |                 |                           |                                |                               | Ara                                                                                                    |                        |
|                            |                                                 |                 |                           |                                |                               | Ekle                                                                                                    |                        |
|                            |                                                 |                 |                           | Tanılar                        |                               |                                                                                                    |                        |
|                            | Tani ICD10 Ko                                   | łu              |                           | Adı                            |                               |                                                                                                    |                        |
|                            | M40.07                                          |                 | POSTURAL RIFUZ, LUMBOSARI | KAL BOLGE                      |                               | SI                                                                                                    |                        |
|                            |                                                 |                 | [                         | Doktor Ekle                    |                               |                                                                                                    |                        |
|                            | Dr Tescil No :                                  |                 |                           |                                |                               | Ara                                                                                                    |                        |
|                            | Branș :                                         |                 | PRATISYEN HEKIM V         |                                |                               |                                                                                                    |                        |
|                            |                                                 |                 |                           |                                |                               | Ekie                                                                                                    |                        |
|                            |                                                 |                 |                           | Doktorlar                      |                               |                                                                                                    |                        |
|                            | Dr Tescil No                                    | Ad              | Soyad                     |                                | Branș                         | cu.                                                                                                    |                        |
|                            | 92635                                           | ŞEBNEM          | YILMAZER                  | Fiziksel Tip ve Rehabilitasyon |                               | Sil                                                                                                    |                        |
|                            |                                                 |                 | 6 I C" I"                 | Kaydet                         |                               |                                                                                                    |                        |
|                            |                                                 |                 | Sosyal Guvenlık           |                                | https://medsahis.sgk.gov.tr/s | ahis/faces/pages/merkezRece                                                                                     | te/merkezRaporKayit.js |
| 🌝 Շ 🦁                      |                                                 | 100             | A. 201 (                  | 100 C                          |                               | - • 🗊                                                                                                    | E 7.04.2017            |

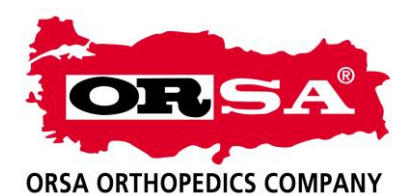

6- Raporu kaydettikten sonra sol tarafta bulunan Reçete Giriş butonuna tıklayıp açılan penceredeki bilgilerin girişini yapıyor ve Devam tuşuna basıyoruz.

| A.                                                                                           | XT                                         |                  |                 | GENEL SAĞ        | LIK SİGORTASI                           |                 |                                  |     |
|----------------------------------------------------------------------------------------------|--------------------------------------------|------------------|-----------------|------------------|-----------------------------------------|-----------------|----------------------------------|-----|
| el Sağlık Sig                                                                                | jortasi                                    |                  |                 |                  |                                         |                 |                                  |     |
| KULLANIC                                                                                     | I BİLGİLERİ                                |                  |                 | Kılayuzı         | ı indirmek için tıklayınız              |                 |                                  |     |
| MERKEZ K                                                                                     | ULLANICISI                                 | Reçete Bilgileri |                 |                  | , , , , , , , , , , , , , , , , , , , , |                 |                                  |     |
| APA ORTOF                                                                                    | PEDİ MEDİKAL                               | T.C. Kimlik No : | LUTITITIT       | Provizyon Tipi : | Normal                                  | Reçete Tarihi : | 25.04.2017                       |     |
| en kullanı                                                                                   | cı şifrenizi                               | Başvuru Tarihi : | 27.04.2017      | Tedavi Türü :    |                                         |                 |                                  |     |
| imseyle p                                                                                    | aylaşmayınız.                              | Tesis Kodu :     | 11260001 Ara    | Protokol No :    | 687589                                  | Dr. Tescil No : | 92635                            | Ira |
| eme son                                                                                      | 27/04/2017                                 | Dr. Ad Soyad :   | ŞEBNEM YILMAZER | Diploma No :     | 96-385                                  | Branş :         | Fiziksel Tıp ve Rehabilitasyon 🗸 |     |
| anınız:                                                                                      | 11:10:30                                   |                  |                 |                  |                                         |                 |                                  |     |
| llanıcı İşler                                                                                | nleri                                      |                  |                 |                  | Devam >                                 |                 |                                  |     |
| /urular Say                                                                                  | fasına Git                                 |                  |                 |                  |                                         |                 |                                  |     |
| e Değiştir                                                                                   |                                            |                  |                 |                  |                                         |                 |                                  |     |
|                                                                                              |                                            |                  |                 |                  |                                         |                 |                                  |     |
| ış Yap                                                                                       |                                            |                  |                 |                  |                                         |                 |                                  |     |
| ı <mark>ş Yap</mark><br>stahaklık İ                                                          | şlemleri                                   |                  |                 |                  |                                         |                 |                                  |     |
| ış Yap<br>stahaklık İ<br>stahaklık S                                                         | şlemleri<br>orgula                         |                  |                 |                  |                                         |                 |                                  |     |
| ış Yap<br>stahaklık İş<br>stahaklık S<br>çete İşleml                                         | șlemleri<br>orgula<br>eri                  |                  |                 |                  |                                         |                 |                                  |     |
| ış Yap<br>stahaklık İ<br>stahaklık S<br>;ete İşleml<br>:kez SUT K                            | şlemleri<br>orgula<br>eri<br>odu Tanımlama |                  |                 |                  |                                         |                 |                                  |     |
| ış Yap<br>stahaklık İ<br>stahaklık S<br>çete İşleml<br>rkez SUT K<br>kor Sorgu               | şlemleri<br>orgula<br>eri<br>odu Tanımlama |                  |                 |                  |                                         |                 |                                  |     |
| ış Yap<br>İstahaklık İ<br>stahaklık S<br>çete İşleml<br>rkez SUT K<br>por Sorgu<br>por Kayıt | şlemleri<br>orgula<br>eri<br>odu Tanımlama |                  |                 |                  |                                         |                 |                                  |     |

7- Açılan pencerede malzeme ekle bölümüne tekrar ürün bilgilerini girdikten sonra hastaya vereceğimiz ürün üzerinde bulunan barkod numarasını da girip ekle bölümüne tıklayıp alttaki Kaydet butonuna basıyoruz.

| 11 1 1 1                         | A                             |                                      |                             |                            |                    | Sec. 1          | and the second second     |         |
|----------------------------------|-------------------------------|--------------------------------------|-----------------------------|----------------------------|--------------------|-----------------|---------------------------|---------|
| ) 🔁 🥖                            | https://medsahis.             | sgk.gov.tr/sahis/faces/pages/merkezR | ece 🔎 👻 🔒 🖒 <i>[</i> 🙆 Reçe | te Giriş                   | ×                  |                 |                           |         |
| nel Sağlık Sigo                  | ortası                        |                                      |                             |                            |                    |                 |                           |         |
| KULLANICI                        | BİLGİLERİ                     |                                      |                             |                            |                    |                 |                           |         |
| MERKEZ KU                        |                               | Geri                                 |                             |                            |                    |                 |                           |         |
|                                  |                               | Hastanın Reçete Bilgileri            |                             |                            |                    |                 |                           |         |
| ÇAPA ORTOPE                      | EDI MEDIKAL                   | T.C. Kimlik No :                     |                             |                            | Hasta Adı Soyad:   | NURTEN          |                           | ORAL    |
| ütfen kullanıc<br>niçkimseyle pa | cı şifrenizi<br>ıylaşmayınız. | GSS Kapsamı:                         | 4/a Zorunlu Sigo            | rtalılar                   | Yakınlık :         | Kendisi         | Sigortalı Türü :          | Çalışan |
| Si-t                             |                               | Branș:                               | Fiziksel Tıp ve Re          | habilitasyon               | Başvuru Tarihi :   | 27.04.2017      | Katılım Payında Muaf mı?: | HAYIR   |
| sisteme son<br>giriş             | 27/04/2017<br>11:16:30        | Reçete Tarihi :                      | 25.04.2017                  |                            | Provizyon Tipi :   | Normal          | Protokol No :             | 687589  |
| zamanınız:                       |                               | Dr Tescil No/Diploma No :            | 92635 / 96-385              |                            | Dr Adı Soyadı :    | ŞEBNEM YILM     | AZER                      |         |
| : Kullanıcı İşlem                | leri                          | Sağlık Tesisi :                      | 11260001                    |                            | ESKIŞEHIR DEVLET H | ASTANESI        |                           |         |
| Duyurular Sayf                   | fasına Git                    |                                      |                             |                            | Reçete Tanılar     |                 |                           |         |
| Şifre Değiştir                   |                               | Tanı Kodu                            |                             |                            |                    | Tanı Adı        |                           |         |
| Çıkış Yap                        |                               | M40.07                               | POSTURAL KİFOZ,             | LUMBOSAKRAL BÖLG           | E                  |                 |                           |         |
| Müstahaklık İşl                  | lemleri                       | Malzeme Ekle                         |                             |                            |                    |                 |                           |         |
| Müstahaklık So                   | orgula                        | Sut Kodu :                           | OP1283                      | Ara                        |                    |                 |                           |         |
| Reçete İşlemle                   | i                             | Malzeme Grubu :                      | LUMBOSAKRAL FLEKSIBLE       | E/ÇELİK BALENLİ KORSE      | ▼                  |                 |                           |         |
| Merkez SUT Ko                    | odu Tanımlama                 | Fatura Tutarı (KDV'siz) :            | 40,00                       |                            |                    | (DV Oranı :     | %8 🗸                      |         |
| Rapor Sorgu                      |                               | Adet :                               | 1                           |                            |                    | Cullanım Yeri : | FARKETMEZ V               |         |
| Rapor Kayıt                      |                               | Rapor :                              | ESKIŞEHIR DEVLET HAST       | ANESI - 25.04.2017 - 93875 | 5 - 224983017 🗸    |                 | Rapor Detay Görüntüle     |         |
| Reçete Giriş                     |                               | Barkod :                             | 8697584810525               |                            | r                  | Feslim Durumu : | Teslim Edildi 🗸           |         |
| Reçete Sorgu                     |                               | Ozel Durum :                         | Yok                         | ×                          | ~                  |                 | Ekle                      |         |
| Recete Malzem                    | ne Teslim                     |                                      |                             |                            | Kaydet             |                 |                           |         |
|                                  |                               |                                      |                             |                            |                    |                 |                           |         |
| Testim Edilmen                   | mış keçeteler                 |                                      | 1 3400                      |                            |                    | -               | A DOWN THE OWNER          |         |

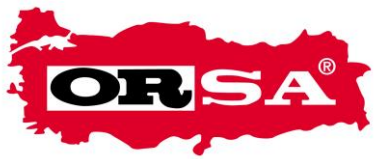

**ORSA ORTHOPEDICS COMPANY** 

8- Son açılan pencerede bulunan Hasta İşlem Formunu tıklayıp Hasta İşlem Formu, Reçete Çıktısı Al bölümü tıklanıp Reçete çıktısı alınır.

| 10.00                |                   |                                             |                                                              |                                   |                                         |                              |                   |                   |
|----------------------|-------------------|---------------------------------------------|--------------------------------------------------------------|-----------------------------------|-----------------------------------------|------------------------------|-------------------|-------------------|
| < €                  | https://medsahis. | <b>sgk.gov.tr</b> /sahis/faces/pages/merkez | Rece 🔎 👻 🙆 Reçete Detay                                      | ×                                 |                                         |                              |                   | ₼ ★ 🕸             |
| ÇAPA ORTOP           | PEDİ MEDİKAL      | Geri                                        |                                                              |                                   |                                         |                              |                   | ^                 |
| Lütfen kullanı       | cı şifrenizi      |                                             | [                                                            | Reçete Bilgileri                  |                                         |                              |                   |                   |
| hiçkimseyle pa       | aylaşmayınız.     | Reçete No :                                 | 204058                                                       | Reçete Durumu :                   | Teslim Edildi                           |                              |                   |                   |
| Sisteme son<br>giriş | 27/04/2017        | T.C. Kimlik No :                            |                                                              | Hasta Adı Soyad:                  | NURTEN                                  | ORAL                         |                   |                   |
| zamanınız:           | 11:10:30          | GSS Kapsam Adı :                            | 4/a Zorunlu Sigortalılar                                     | Yakınlık :                        | Kendisi                                 | Sigortalı Türü :             | Çalışan           |                   |
| :: Kullanıcı İşlem   | nleri             | Sağlık Tesisi :                             | 11260001 - ESKIŞEHIR DEVLET HASTANESI                        | Branș:                            | Fiziksel Tıp ve Rehabilitasyon          | Başvuru Tarihi :             | 27.04.2017        |                   |
| Duyurular Sayt       | fasına Git        | Reçete Tarihi :                             | 25.04.2017                                                   | Provizyon Tipi :                  | Normal                                  | Protokol No :                | 687589            |                   |
| Şifre Değiştir       |                   | Dr Tescil No/Diploma No :                   | 92635 / 96-385                                               | Dr Adı Soyadı :                   | ŞEBNEM YILMAZER                         |                              |                   |                   |
| Cikis Yap            |                   | Toplam Ödenecek Tutar :                     | 34.56                                                        | Toplam Katılım Payı :             | 8.64                                    | Toplam Tutar :               | 43.2              |                   |
| :: Müstahaklık İş    | şlemleri          |                                             |                                                              | Reçete Tanılar                    |                                         |                              |                   |                   |
| Müstahaklık So       | orgula            | Tanı Kodu                                   |                                                              | Tan                               | ı Adı                                   |                              |                   |                   |
| :: Reçete İşlemle    | eri               | M40.07                                      | POSTURAL KİFOZ, LUMBOSAKRAL BÖLGE                            |                                   |                                         |                              |                   |                   |
| Merkez SUT Ko        | odu Tanımlama     | UBB Barkodlar Rapo                          | r Hasta İşlem Formu                                          |                                   |                                         |                              |                   |                   |
| Rapor Sorgu          |                   |                                             | R                                                            | eçete Malzemeler                  |                                         |                              |                   |                   |
| Rapor Kayıt          |                   | Malzeme Grubu                               | Sut Kodu - Adı                                               | Kullanım Başlangıç<br>Yeri Tarihi | Bitiş KDV KDV'siz<br>Tarihi Oranı Tutar | KDV'li Katilim<br>Tutar Payi | Ödenecek<br>Tutar |                   |
| Reçete Giriş         |                   | O BALENLĪ KORSE                             | /ÇELÎK OP1283 - LUMBOSAKRAL<br>FLEKSÎBLE/ÇELÎK BALENLÎ KORSE | RKETMEZ 27.04.2017 27             | 7.04.2018 %8 40.0 4                     | 13.2 8.64                    | 34.56             |                   |
| Reçete Sorgu         |                   |                                             |                                                              | Reçete Çıktısı Al                 |                                         |                              |                   |                   |
| Reçete Malzen        | me Teslim         |                                             |                                                              |                                   |                                         |                              |                   |                   |
| Teslim Edilme        | miş Reçeteler     |                                             |                                                              |                                   |                                         |                              |                   |                   |
| :: Tibbi Malzeme     | e İşlemleri       |                                             |                                                              |                                   |                                         |                              |                   |                   |
| Kişi Malzeme S       | Sorgulama         |                                             |                                                              |                                   |                                         |                              |                   |                   |
|                      |                   |                                             | Sosyal Güvent                                                | ik Kurumu © 2011                  |                                         |                              | Sürüm             | : 2.1 25.04_1.407 |
| 🕢 (é                 |                   |                                             | STO ANN                                                      | 1 N. 1                            | 199                                     | -01                          | • • 12            |                   |

9- Reçete Çıktısında reçete bilgileri ve hastanın ödeyeceği katkı payı bilgileri mevcuttur. Reçete çıktısından iki nüsha alınıp biri hastaya biri SGK dosyasına koyulur. Hasta İşlem Formu da iki nüsha hastaya imzalattırılıp biri SGK dosyasına biri kendi dosyamıza koyulur.

| 1 recete29644616 | 5132.pdf - Adobe Reader |            | _                |                                                    |      |                                |                     |
|------------------|-------------------------|------------|------------------|----------------------------------------------------|------|--------------------------------|---------------------|
| Dosya Düzenle    | Görünüm Pencere Yardım  |            |                  |                                                    |      |                                | ×                   |
|                  |                         | ••         | %143 💌 🔝 🔚 🔛     | - B K D)   🦻 🦻   🛃                                 |      | Araçlar İmzala                 | Yorum               |
| J                | SOSYAL GÜVENLİK KUR     | UMU        | SOSYAL GÜ<br>ÇAP | T.C.<br>VENLİK KURUMU BAŞKAN<br>A ORTOPEDİ MEDİKAL | LIĞI | ESKİŞEHİR                      |                     |
|                  | Hasta Bilgileri         |            |                  |                                                    |      |                                |                     |
|                  | Hasta Ad Soyad          | :          | NURTEN ORAL      | Cinsiyeti                                          | :    | KADIN                          |                     |
|                  | Doğum Tarihi            | :          | 09.08.1987       | T.C.Kimlik No                                      | :    | <u></u>                        |                     |
|                  | Muaf Bilgisi            | :          | HAYIR            | Sigortalı Tipi/Yakınlık                            | :    | 4/a Zorunlu Sigortalılar       |                     |
|                  | Reçete Bilgileri        |            |                  |                                                    |      |                                |                     |
|                  | Reçete No               | :          | 204058           | Reçete Tarihi                                      | :    | 25.04.2017                     | - I.                |
|                  | Müracaat Tarih          | :          | 27.04.2017       | Tesis Kodu                                         | :    | 11260001                       | - I.                |
|                  | Doktor Adı-Soyadı       | :          | ŞEBNEM YILMAZER  | Doktor Diploma No                                  | :    | 96-385                         |                     |
|                  | Doktor Tescil No        | :          | 92635            | Doktor Branşı                                      | :    | Fiziksel Tıp ve Rehabilitasyon |                     |
|                  | Protokol No             | :          | 687589           |                                                    |      |                                |                     |
| 📀 (é             | 0 2 🗉                   | <i>(1)</i> | <mark>ዶ</mark>   |                                                    | 1    | • 🕪 🔁 🖲 🖿                      | 11:34<br>27.04.2017 |

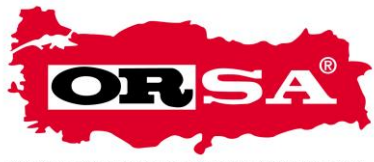

## ORSA ORTHOPEDICS COMPANY

10- Reçetenin arkasına aşağıdaki örneğe göre yaptıracağımız kaşe basılıp bilgiler doldurulur. Hastaya teslim aldığına dair reçete arkası imzalatılır.

| So talalitos, 10.2015 Belge No:SM4445     Reçete Kabul Tarihi:     Teslim Alan:     Adi-Soyadi:     T.C.No:     Tel:     Adres:     Yeikiñlik:     Teslim Edilen Ürün:     Adi:     Barkod:     Sut Kodu:     Teslim Tarihi: | CAPA ORTOP<br>MEDIKAL<br>Mesul Müdü<br>Belge Tarlbios | EDİ İŞİTME CİHAZLA<br>TİC. SAN. LTD. ŞTİ.<br>Ir - Ahmet Nejat ÇAP |
|----------------------------------------------------------------------------------------------------|-------------------------------------------------------|-------------------------------------------------------------------|
| Adi-Soyadi:   T.C.No:   Tel:   Adres:   Yeikiñlik:   Teslim Edilen Ürün:   Adi:   Barkod:   Sut Kodu:   Teslim Tarihi:   MZA:                                                                                                | Reçete Kabul Tar<br>Teslim Alan:                      | Ibl://////                                                        |
| Adres:                                                                                                    | Adı-Soyadı:<br>T.C.No:<br>Tel:                        |                                                                   |
| Yakınlık:<br>Teslim Edilen Ürün:<br>Adı:<br>Barkod:<br>Sut Kodu:<br>Teslim Tarihi://                                                                                                    | Adres:                                                |                                                                   |
| Ieslim Edilen Ürün:   Adı:   Barkod:   Sut Kodu:   Teslim Tarihi://////                                                                                                    | Yakınîlik                                             |                                                                   |
| Sut Kodu:<br>Teslim Tarihi:///<br>İMZA:                                                                                                    | Adı:Barkod:                                           | <u>ön:</u>                                                        |
| IMZA:                                                                                                    | Sut Kodu:<br>Teslim Tarihi:                           | ·····/······/······/·······/··········                            |
|                                                                                                    | MZA:                                                  |                                                                   |